## **ADP Time and Attendance**

- 1. Log into ADP
- 2. Select "Myself"
- 3. In the "Time & Attendance" column, select "My Timecard"

| My Information | Personal Information          | Employment           | Pay                   | Time & Attendance |
|----------------|-------------------------------|----------------------|-----------------------|-------------------|
| Profile        | Dependents & Beneficiaries    | Organizational Chart | Personal Accrued Time | My Timecard       |
| Time Off       | Popofita                      | My Documents         | Calculators           | Holiday List      |
|                | Benefits                      | _                    | Payment Options       |                   |
| My Time Off    | Enrollments                   |                      | Tax Withholdings      |                   |
|                | Employee Discounts - LifeMart |                      | Pay & Tax Statements  |                   |
|                | Documents                     |                      |                       |                   |
|                |                               |                      |                       |                   |

- 4. Your time should default to the "Current Pay Period."
  - If your timesheet does not default to the current pay period, in the Pay Date Range fields, select the period begin date and the period end date for which you want to enter time and click on the "Find" button.
  - You can also utilize previous pay pay period, next pay period, or historical pay periods from the drop down box.

| Current Pay Period | ✔ 1/15/2022 | 1/28/2022 |  |
|--------------------|-------------|-----------|--|
|                    |             | OR        |  |
| Range of Dates     | ✔ 1/15/2022 | 1/28/2022 |  |

- 5. Go to the date in which you are entering time and enter the hours for time worked in the "Hours" column.
  - The "Department" will always be blank and the "Cost Number" will auto populate.
  - If you did not work on a date within the pay period leave the date BLANK.

| < | APPROVE | WEEK 2      | PAY CODE | HOURS               | DEPARTMENT   | COST NUMBER | DAILY TOTALS ~ | REGULAR | OVERTIME |  |
|---|---------|-------------|----------|---------------------|--------------|-------------|----------------|---------|----------|--|
|   |         | Sat 01/22   |          | 0.00                |              | NFS0998998  | 0.00           | 0.00    | 0.00     |  |
|   |         | Sun 🔹 01/23 |          | <sup>9</sup> 1.50   |              | NFS0998998  | 1.50           | 1.50    | 0.00     |  |
|   |         | Man = 01/24 |          | 9 725               |              | NFS0998998  | 7.25           | 7.25    | 0.00     |  |
| Ħ |         | Tue 🗊 01/25 |          | <mark>0</mark> 6.00 | $\mathbf{>}$ | NFS0998998  | 6.00           | 6.00    | 0.00     |  |
|   |         | Wed 01/26   |          | 0.00                |              | NFS0998998  | 0.00           | 0.00    | 0.00     |  |
|   |         | Thu 01/27   |          | 0.00                |              | NFS0998998  | 0.00           | 0.00    | 0.00     |  |
|   |         | Fri 01/28   |          | 0.00                |              | NFS0998998  | 0.00           | 0.00    | 0.00     |  |

6. Repeat step 5 until you have completed your timesheet. Go to Step 10.

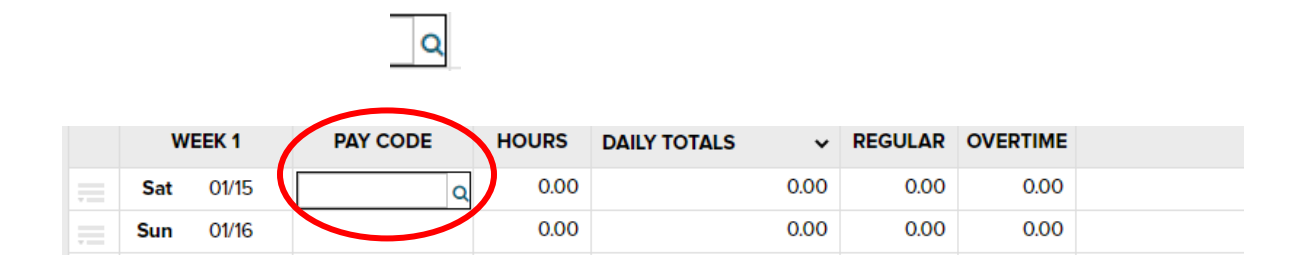

## 8. Search and select correct pay code to be used.

| All Columns  | ~    |      | 12 found |
|--------------|------|------|----------|
| Search In:   |      | For: |          |
| Pay Code Loo | okup |      | >        |

| PAY CODE             | DESCRIPTION             | ENTRY TYPE |   |
|----------------------|-------------------------|------------|---|
| BEREAV               | Bereavement             | Hours      | 4 |
| CA-SPSL              | CA Supp Paid Sick Leave | Hours      |   |
| FMLA                 | FMLA                    | Hours      |   |
| FURLOUGH             | FURLOUGH                | Hours      |   |
| HOLIDAY              | Holiday                 | Hours      |   |
| INDIV HOLIDAY        | Individual Holiday      | Hours      |   |
| JURY                 | Jury Duty               | Hours      |   |
| LWOP                 | Leave Without Pay       | Hours      |   |
| NY-VPL               | NY Vacc Paid Leave      | Hours      | 1 |
| SICK                 | Sick                    | Hours      | _ |
| 1 - 12 of 12 results |                         | < 1        | > |
| CANCEL               |                         |            |   |

9. Once the code has been selected, the code will populate on your timesheet. Next, enter the hours amount in the "Hours" column.

| ≡ | Timecard | Totals             | Schedule | Time Off Balances |            |      |      |      |  |
|---|----------|--------------------|----------|-------------------|------------|------|------|------|--|
|   |          |                    |          |                   |            |      |      |      |  |
|   |          | <b>Sat</b> 01/15   |          | 0.00              | NFS0998998 | 0.00 | 0.00 | 0.00 |  |
|   |          | Sun 01/16          |          | 0.00              | NFS0998998 | 0.00 | 0.00 | 0.00 |  |
|   |          | Mon 01/17          | HOLIDAY  | 9 7.00            | NFS0998998 | 7.00 | 0.00 | 0.00 |  |
|   |          | Tue 🖪 01/18        |          | 9 7.50            | NFS0998998 | 7.50 | 7.50 | 0.00 |  |
| = |          | Wed 🔹 01/19        | BEREAV   | 9 8.00            | NFS0998998 | 8.00 | 8.00 | 0.00 |  |
|   |          | <b>Thu 🖪 01/20</b> |          | 9 5.25            | NFS0998998 | 5.25 | 5.25 | 0.00 |  |
|   |          | Fri 🖪 01/21        |          | 9 7.25            | NFS0998998 | 7.25 | 7.25 | 0.00 |  |

10. Once you have completed your timecard, click "Approve Timecard".

|                                                                                                    |                                                                                                    |                |                                                                                                    |             | Show Pay Class                                                                                                    |                                                                       |                                                                                    |                                                                                                    | /E TIMEC |
|----------------------------------------------------------------------------------------------------|----------------------------------------------------------------------------------------------------|----------------|----------------------------------------------------------------------------------------------------|-------------|----------------------------------------------------------------------------------------------------|-----------------------------------------------------------------------|------------------------------------------------------------------------------------|----------------------------------------------------------------------------------------------------|----------|
| Timecard                                                                                                    | Totals                                                                                                    | Schedule       | Time C                                                                                                    | ff Balances |                                                                                                    |                                                                       |                                                                                    |                                                                                                    | _        |
|                                                                                                    | Sat 01/15                                                                                                    |                | 0.00                                                                                                    |             | NFS0998998                                                                                                    | 0.00                                                                  | 0.00                                                                               | 0.00                                                                                                    |          |
|                                                                                                    | Sun 01/16                                                                                                    |                | 0.00                                                                                                    |             | NFS0998998                                                                                                    | 0.00                                                                  | 0.00                                                                               | 0.00                                                                                                    |          |
|                                                                                                    | Mon 01/17                                                                                                    | HOLIDAY        | <sup>0</sup> 7.00                                                                                                    |             | NFS0998998                                                                                                    | 7.00                                                                  | 0.00                                                                               | 0.00                                                                                                    |          |
|                                                                                                    | Tue 🖬 01/18                                                                                                    |                | <sup>0</sup> 7.50                                                                                                    |             | NFS0998998                                                                                                    | 7.50                                                                  | 7.50                                                                               | 0.00                                                                                                    |          |
|                                                                                                    | Wed 🖬 01/19                                                                                                    | Q              | 8.00                                                                                                    |             | NFS0998998                                                                                                    | 8.00                                                                  | 8.00                                                                               | 0.00                                                                                                    |          |
|                                                                                                    | Thu 🔹 01/20                                                                                                    |                | 9 5.25                                                                                                    |             | NFS0998998                                                                                                    | 5.25                                                                  | 5.25                                                                               | 0.00                                                                                                    |          |
|                                                                                                    | Fri 🛯 01/21                                                                                                    |                | 9 7.25                                                                                                    |             | NFS0998998                                                                                                    | 7.25                                                                  | 7.25                                                                               | 0.00                                                                                                    |          |
|                                                                                                    |                                                                                                    |                |                                                                                                    | WEEK 1      | TOTALS                                                                                                    | 35.00                                                                 | 28.00                                                                              | 0.00                                                                                                    |          |
| APPROVE                                                                                                    | WEEK 2                                                                                                    | PAY CODE       | HOURS                                                                                                    | DEPARTMENT  | COST NUMBER                                                                                                    | DAILY TOTALS V                                                        | REGULAR                                                                            | OVERTIME                                                                                                    |          |
|                                                                                                    | Sat 01/22                                                                                                    |                | 0.00                                                                                                    |             | NFS0998998                                                                                                    | 0.00                                                                  | 0.00                                                                               | 0.00                                                                                                    |          |
|                                                                                                    | Sun 🛯 01/23                                                                                                    |                | <sup>9</sup> 1.50                                                                                                    |             | NFS0998998                                                                                                    | 1.50                                                                  | 1.50                                                                               | 0.00                                                                                                    |          |
|                                                                                                    | Mon 🖬 01/24                                                                                                    |                | 9 7.25                                                                                                    |             | NFS0998998                                                                                                    | 7.25                                                                  | 7.25                                                                               | 0.00                                                                                                    |          |
|                                                                                                    | Tue 🖬 01/25                                                                                                    |                | <sup>0</sup> 6.00                                                                                                    |             | NFS0998998                                                                                                    | 6.00                                                                  | 6.00                                                                               | 0.00                                                                                                    |          |
|                                                                                                    | Wed 01/26                                                                                                    |                | 0.00                                                                                                    |             | NFS0998998                                                                                                    | 0.00                                                                  | 0.00                                                                               | 0.00                                                                                                    |          |
|                                                                                                    | Thu 01/27                                                                                                    |                | 0.00                                                                                                    |             | NFS0998998                                                                                                    | 0.00                                                                  | 0.00                                                                               | 0.00                                                                                                    |          |
|                                                                                                    | Fri 01/28                                                                                                    |                | 0.00                                                                                                    |             | NFS0998998                                                                                                    | 0.00                                                                  | 0.00                                                                               | 0.00                                                                                                    |          |
|                                                                                                    |                                                                                                    |                |                                                                                                    | WEEK 2      | TOTALS                                                                                                    | 14.75                                                                 | 14.75                                                                              | 0.00                                                                                                    |          |
| y Period (49.75)                                                                                                    | Week 1 (35.00)                                                                                                    | Week 2 (14.75) |                                                                                                    |             |                                                                                                    |                                                                       |                                                                                    |                                                                                                    |          |
| y Period (49.75)<br>В SAVE                                                                                                | Week 1 (35.00)                                                                                                    | Week 2 (14.75) |                                                                                                    |             |                                                                                                    |                                                                       |                                                                                    | PREFERENCES                                                                                                    | • I      |
| y Period (49.75)                                                                                                    | Week 1 (35.00)<br>REFRESH<br>100 = 01/18<br>Word = 0/18                                                                                  | Week 2 (14.75) | • 7.50<br>• 8.00                                                                                                    |             | NF50998998                                                                                                    | 7.5                                                                   | 0 7.5                                                                              | PREFERENCES           0         0.00           0         0.00                                                                                                    | •        |
| Add Blank F                                                                                                    | Week 1 (35.00)<br>REFRESH<br>Nor 01/18<br>Word 1 (100<br>ROW                                                                             | Week 2 (14.75) | • 7.50<br>• 8.00<br>• 5.25                                                                                                  |             | NF50998998<br>NF50998998                                                                                                    | 7.5                                                                   | 0 7.5<br>0 8.0<br>5 5.2                                                            | PREFERENCES           0         0.00           0         0.00           5         0.00                                                                                                    | • I      |
| <ul> <li>Add Blank F</li> <li>Copy Row</li> </ul>                                                                         | Week 1 (35.00)<br>REFRESH<br>Word 01/18<br>Word 01/18<br>Word 01/18                                                                      | Week 2 (14.75) | <ul> <li>7.50</li> <li>8.00</li> <li>5.25</li> <li>7.25</li> </ul>                                                          |             | NFS0998998<br>NFS0998998<br>NFS0998998<br>NFS0998998<br>NFS0998998                                                                            | 75<br>80<br>52                                                        | 0 7.5<br>0 8.0<br>5 5.2<br>5 72                                                    | PREFERENCES           0         0.00           0         0.00           5         0.00           5         0.00                                                                                                    | • I      |
| <ul> <li>Add Blank F</li> <li>Copy Row</li> <li>Copy Row to</li> </ul>                                                    | Week 1 (35.00)<br>REFRESH<br>Word 01/18<br>Word 1 1(40<br>Row<br>to Next Day                                                             | Week 2 (14.75) | <ul> <li>7.50</li> <li>8.00</li> <li>5.25</li> <li>7.25</li> </ul>                                                          | WEEK        | NFS0998998<br>NFS0998998<br>NFS0998998<br>NFS0998998<br>NFS0998998<br>1TOTALS                                                                 | 75<br>80<br>52<br>72                                                  | 0 7.5<br>0 8.0<br>5 5.2<br>5 7.2<br>0 280                                          | PREFERENCES           0         0.00           0         0.00           5         0.00           5         0.00                                                                                                    | • I      |
| Add Blank F<br>Copy Row<br>Copy Row<br>Delete Row                                                                         | Week 1 (35.00)<br>REFRESH<br>Not a 01/18<br>Word a 01/18<br>Word a 01/18<br>Word a 01/18<br>Word a 01/18                                 | Week 2 (14.75) | <ul> <li>7.50</li> <li>8.00</li> <li>5.25</li> <li>7.25</li> <li>HOURS</li> </ul>                                           | WEEK        | NFS0998998<br>NFS0998998<br>NFS0998998<br>NFS0998998<br>NFS0998998<br>1TOTALS<br>COST NUMBER                                                  | 7.5<br>8.0<br>5.2<br>7.2<br>35.0<br>DAILY TOTALS                      | 0 7.5<br>0 8.0<br>5 5.2<br>5 7.2<br>0 28.0<br>▼ REGULA                             | PREFERENCES           0         0.00           0         0.00           5         0.00           5         0.00           7         0.00           8         OVERTIME                                                   |          |
| <ul> <li>Add Blank F</li> <li>Copy Row</li> <li>Copy Row to</li> <li>Delete Row</li> <li>View Transa</li> </ul>           | Week 1 (35.00)<br>REFRESH<br>Not a 01/18<br>Word a 01/18<br>Word a 01/18<br>Word a 01/18<br>Word a 01/18<br>Word a 01/18<br>Word a 01/18 | Week 2 (14.75) | <ul> <li>7.50</li> <li>8.00</li> <li>5.25</li> <li>7.25</li> <li>HOURS</li> <li>0.00</li> </ul>                             | WEEK        | NFS0998998<br>NFS0998998<br>NFS0998998<br>NFS0998998<br>NFS0998998<br><b>1TOTALS</b><br>COST NUMBER<br>NFS0998998                             | 7.5<br>8.0<br>5.2<br>7.2<br>35.0<br>DAILY TOTALS<br>0.0               | 0 7.5<br>0 8.0<br>5 5.2<br>5 7.2<br>0 28.0<br>▼ REGULA                             | PREFERENCES           0         0.00           0         0.00           5         0.00           5         0.00           7         0.00           8         OVERTIME           0         0.00                          | • I      |
| Period (49.75) SAVE SAVE Add Blank F Copy Row Copy Row to Copy Row to Delete Row Delete Row View Transa Add Note          | Week 1 (35.00)<br>REFRESH<br>Mod 1 01/18<br>Mod 1 01/18<br>Mod 1 01/18<br>Mod 2 01/18<br>Mod 2 01/18<br>Mod 2 01/18                      | Week 2 (14.75) | <ul> <li>7.50</li> <li>8.00</li> <li>5.25</li> <li>7.25</li> <li>HOURS</li> <li>0.00</li> <li>150</li> </ul>                | WEEK        | NFS0998998<br>NFS0998998<br>NFS0998998<br>NFS0998998<br>NFS0998998<br><b>1TOTALS</b><br>COST NUMBER<br>NFS0998998<br>NFS0998998               | 7.5<br>8.0<br>5.2<br>7.2<br>35.0<br>DAILY TOTALS<br>0.0               | 0 7.5<br>0 8.0<br>5 5.2<br>5 7.2<br>0 28.0<br>▼ REGULA<br>0 0.00                   | PREFERENCES           0         0.00           0         0.00           5         0.00           5         0.00           7         0.00           8         OVERTIME           0         0.00           0         0.00 | v I      |
| Period (49.75) SAVE SAVE Add Blank F Copy Row Copy Row to Copy Row to Delete Row Delete Row View Transa Add Note Override | Week 1 (35.00)<br>REFRESH<br>Not a 01/18<br>Word 1 01/18<br>Word 2 01/18<br>Word 2 01/18<br>Word 2 01/18<br>Word 2 01/18                 | Week 2 (14.75) | <ul> <li>7.50</li> <li>8.00</li> <li>5.25</li> <li>7.25</li> <li>HOURS</li> <li>0.00</li> <li>1.50</li> <li>7.25</li> </ul> | WEEK        | NFS0998998<br>NFS0998998<br>NFS0998998<br>NFS0998998<br>NFS0998998<br><b>1TOTALS</b><br>COST NUMBER<br>NFS0998998<br>NFS0998998<br>NFS0998998 | 7.5<br>8.0<br>5.2<br>7.2<br>35.0<br>DAILY TOTALS<br>0.0<br>1.5<br>7.2 | 0 7.5<br>0 8.0<br>5 5.2<br>5 7.2<br>0 28.0<br>∨ REGULA<br>0 0.00<br>0 1.5<br>5 7.2 | PREFERENCES           0         0.00           0         0.00           5         0.00           5         0.00           0         0.00           R         OVERTIME           0         0.00           5         0.00 | v I      |

• Adding a Blank Row is the typical use for this fuction. It is used to split hours types within a day. Ex. Working 3 hours of regular time and then taking 3 hours of sick time on the same day.

12. To view your period totals by pay code and your estimated gross pay, go to the "Totals" tab.

| Current Pay Period V 1/15/2022 📾 1/28/2022 📾 Q FIND Show Pay Class |       | <b>_</b> |
|--------------------------------------------------------------------|-------|----------|
| Timecard Totals Schedule Time Off Balances                         |       |          |
| Display Totals By:  Pay Code  Week                                 |       |          |
| PAY CODE                                                           | HOURS | DOLLARS  |
| HOLIDAY                                                            | 7.00  |          |
| REGULAR                                                            | 42.75 |          |
| GROSS TOTALS:                                                      | 49.75 |          |

13. To view your avaiable leave balances, go to the "Time Off Balances" tab.

| Timecard                  | Totals | Schedule | Time Off Balances | 2 |
|---------------------------|--------|----------|-------------------|---|
| Balances as of 01/26/2022 | e G    |          |                   |   |
| TIME OFF POLICY           |        |          | BALANCE           |   |
| Individual Holiday        | 7      |          | 7.00 hours        |   |
| Sick STF Hourly           |        |          | 54.50 hours       |   |
| Vacation STF Hour         | ·ly    |          | 34.95 hours       |   |
|                           |        |          |                   |   |